## Chromebook でのインターネットへの接続方法

- Chromebook での無線 LAN (WI-FI) インターネットへのつなぎ方は3種類。
  (1)家庭内無線 LAN (2) モバイルルータ
  (3) テザリング
  - (1)家庭内無線 LAN での設定方法

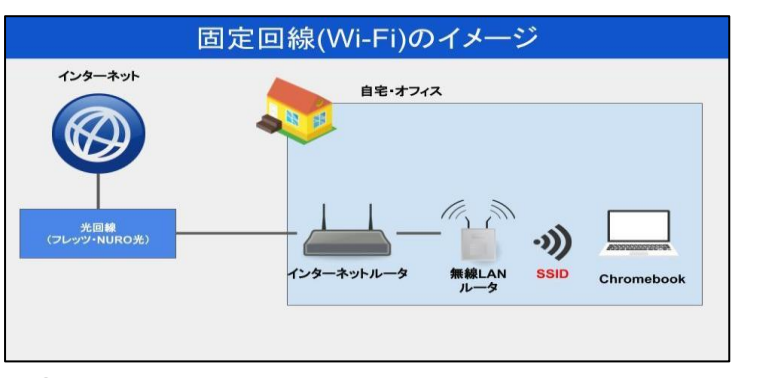

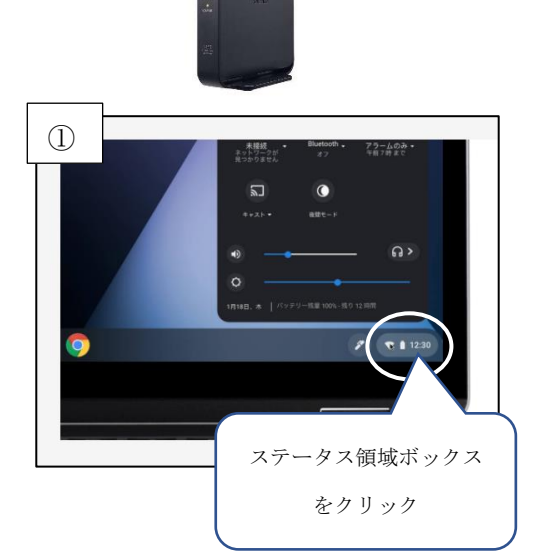

ルータの側面・裏面

- ① 画面右下のステータス領域ボックスをクリック
- ② [ネットワーク接続なし] をクリックします。
- ③ 表示される SSID をクリックします。パスワードを入力して接続ボタンを押せば完 了です。パスワード(暗号化キー)は、ルータの裏や側面に書いてあります。

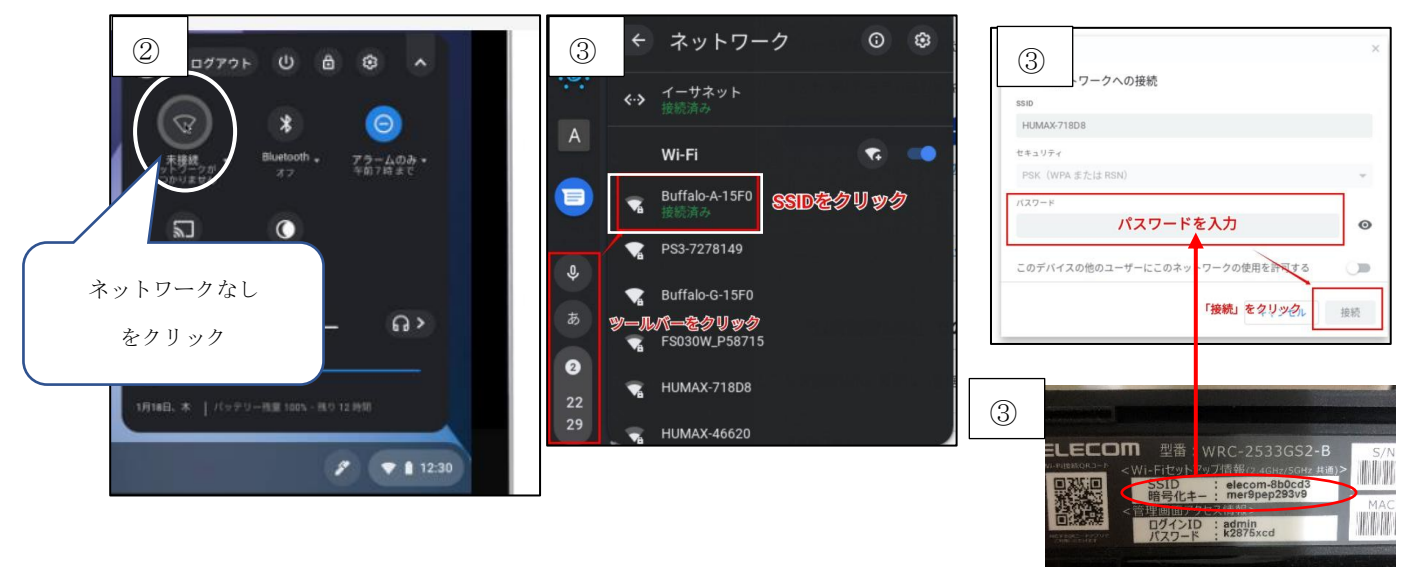

- (2) モバイルルータでの設定方法
  - 基本的に家庭内無線 LAN の設定方 法と変わりません。
  - モバイルルータに設定されている SSID を選択、パスワードを入力し てつなぎます。

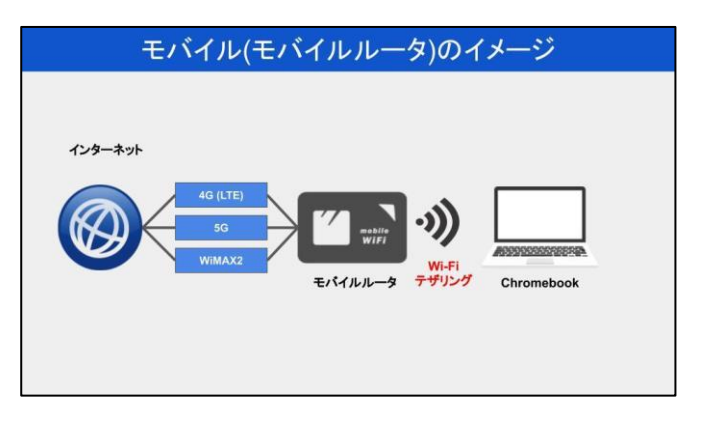

## (3) テザリングの設定方法

- ※スマホが全盛になってからメジャ ーになったつなぎ方です。スマホ をルータ代わりにしてインターネ ットに接続します。
- ① まずスマホのテザリング設定で Wi-Fi テザリングを ON。
- ② スマホに表示されている SSID を メモしておきます。

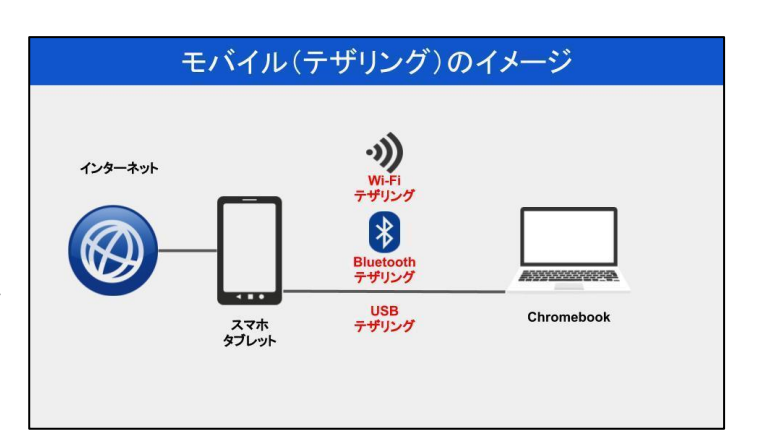

③ Chromebook 側で SSID をクリック、パスワードを入力すれば設定完了です。

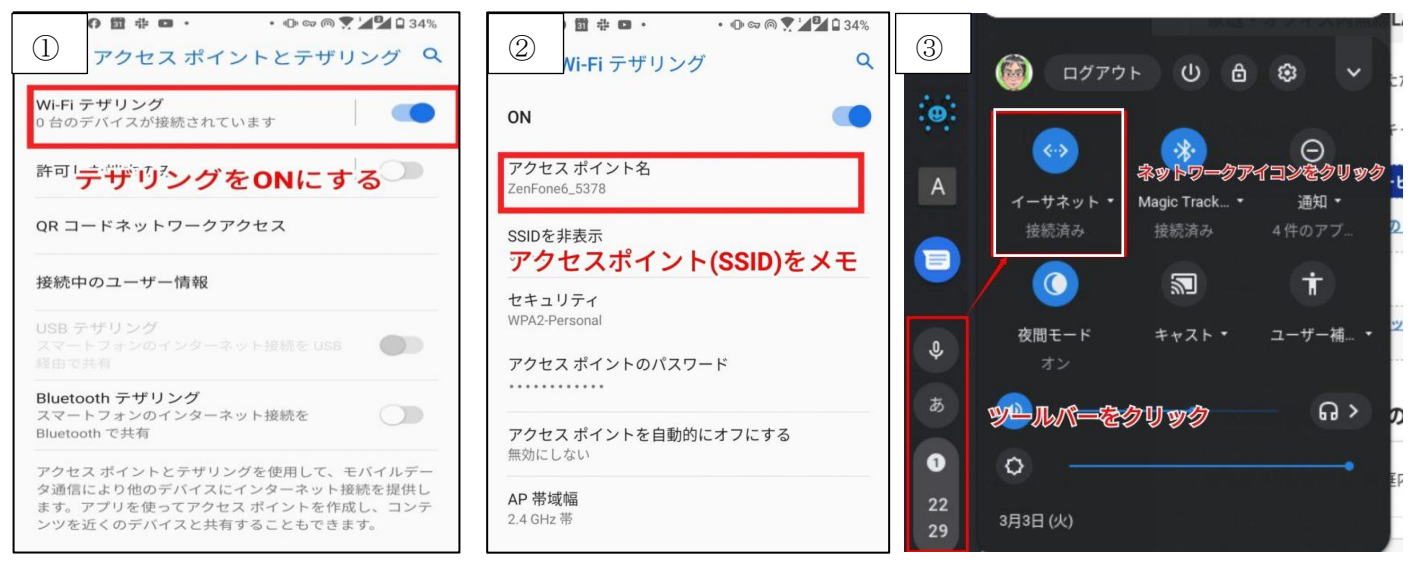